## The Paper Entry System of JSAE ---- User Manual for Authors ----

## 1. To be registered

## (Step 1)

| The 25th Small Engine Technology Conference         Login         Messages for Users         If you want to submit a paper for the conference, click "User Registration" button and input your personal information. Then, input your paper information.       Then, input your paper information.         The Official website of Test SETC2019 is here.       Click the "User Registration."         Paper Entry System Login       User Registration         E-mail: | J-tech Paper Entry System                                                              | HELP                                                                                                    |
|----------------------------------------------------------------------------------------------------|----------------------------------------------------------------------------------------|----------------------------------------------------------------------------------------------------|
| Messages for Users  If you want to submit a paper for the conference, click "User Registration" button and input your personal information. Then, input your paper information.  The Official website of Test SETC2019 is here.                                                                                                    | The 25th Small Engine Technology Conference                                            |                                                                                                    |
| Messages for Users If you want to submit a paper for the conference, click "User Registration" button and input your personal information. Then, input your paper information. The Official website of Test SETC2019 is here.                                                                                                    | Login                                                                                  |                                                                                                    |
| If you want to submit a paper for the conference, click "User Registration" button and input your personal information. Then, input your paper information. The Official website of Test SETC2019 is here.                                                                                                    | Messages for Users                                                                     |                                                                                                    |
| The Official website of Test SETC2019 is here.                                                                                                    | If you want to submit a paper for the conference, click "User Registration" button and | I input your personal information. Then, input your paper information.                                      |
| Paper Entry System Login   E-mail:   Password:     Ingin     If you don't remember your password:   Reissue Password:     Reissue Password:     Reissue Password:     Reissue Password:     Reissue Password:     Reissue Password:     Reissue Password:     Reissue Password:     Reissue Password:     Reissue Password:     Reissue Password:     Reissue Password:                                                                                                 | The Official website of Test SETC2019 is here.                                         |                                                                                                    |
| Paper Entry System Login   E-mail:   Password:     Ingin     If you don't remember your password:   Reissue Password:     If you don't remember your password:     Reissue Password:     Reissue Password:     Reissue Password:     Reissue Password:                                                                                                    |                                                                                        | Click the "User Registration."                                                                              |
| Paper Entry System Login     If you don't have an account of the       E-mail:     User Registration       Password:     Image: Control of the conference, please click "Reissue Password"       If you don't remember your password:     Reissue Password       If you don't remember your password:     Reissue Password                                                                                                    |                                                                                        | User Registr                                                                                                |
| E-mail:       User Registration         Password:       Image: Control of the conference, please click "Reissue Password"         If you don't remember your password:       Reissue Password         Reissue Password       Reissue Password                                                                                                    | Paper Entry System Login                                                               | If you don't have an account of the                                                                         |
| Iogin       For Administrator         If you don't remember your password:       Reissue Password         Reissue Password       Reissue Password                                                                                                    | E-mail:                                                                                | User Registration                                                                                           |
| Iogin     For Administrator       If you don't remember your password:     Reissue Password       If you are the administrator of the conference, please click "Reissue Password" and get your account.       Reissue Password                                                                                                    | Password:                                                                              |                                                                                                    |
| If you don't remember your password: Reissue Password if you are the administrator of the conference, please click "Reissue Password" and get your account. Reissue Password                                                                                                    | login                                                                                  | For Administrator                                                                                           |
| Reissue Password                                                                                                    | If you don't remember your password: Reissue Password                                  | If you are the administrator of the conference,<br>please click "Reissue Password" and get your<br>account. |
|                                                                                                    |                                                                                        | Reissue Password                                                                                            |

| egistration                   | Enter the required informat                                                               |  |  |  |
|-------------------------------|-------------------------------------------------------------------------------------------|--|--|--|
|                               | Please input your information data before start using the system. and click the "Submit." |  |  |  |
| Prefix (Mr./Ms./Prof./Dr.)*   |                                                                                           |  |  |  |
| Name *                        | First Middle Last                                                                         |  |  |  |
| Email *                       | webmaster@jtsae.orjp                                                                      |  |  |  |
| Password *                    | Please decide your PW and enter 6 or more characters with alphabel orland numbers.        |  |  |  |
| Address1                      | Gobancho Center Bidg, 5F                                                                  |  |  |  |
| Address2 *                    | 10-2 Gobancho, Chiyoda-iu, Toiyo                                                          |  |  |  |
| Postal Code *                 | 102-0076                                                                                  |  |  |  |
| Country *                     | Unselected   Please select your country from the pull-down menu.                          |  |  |  |
| Tel "                         | +81-3-3262-8213                                                                           |  |  |  |
| Fax                           | -81-3-3261-2204                                                                           |  |  |  |
| Affiliation *                 | ABCDE Institute of Technology                                                             |  |  |  |
| Department *                  | E-Net Team                                                                                |  |  |  |
| JSAE Membership Number        | 1234567<br>Please enter JSAE Membership Number if you are.                                |  |  |  |
| Data Distribution by E-mail * |                                                                                           |  |  |  |

## 2. To submit your abstract

# (Step 1)

| J-tech Paper Entry System     |                                                                       | HELP                           |
|-------------------------------|-----------------------------------------------------------------------|--------------------------------|
| The 25th Small Engine Technol | ogy Conference                                                        | Taro Jidosha   LOGOUT          |
| User Home                     |                                                                       |                                |
|                               | Your User Information is sub<br>Click [Submit an Abstract] button and | mitted successfully            |
|                               |                                                                       | Click the "Submit an Abstract" |
| Menu for Author               |                                                                       | to enter your abstract.        |
|                               |                                                                       |                                |
|                               | >> Submit ar                                                          | n Abstract                     |
|                               |                                                                       |                                |
|                               |                                                                       |                                |

| 25th Small Engine Techi<br>me > Author Home > Submit a Ne                                  | Nology Conference of the appropriate subject and session.                                                                                                    |  |  |  |
|--------------------------------------------------------------------------------------------|----------------------------------------------------------------------------------------------------|--|--|--|
| Subject *                                                                                  | Plaste select your geographical region.<br>JSAE: Asia, Oceania<br>SAE: Europe, North and South America, Africa                                                                                                    |  |  |  |
| Session *                                                                                  | archa: Leurope, norm ans aroun nutBRG, NRGB                                                                                                    |  |  |  |
| Session Description                                                                        |                                                                                                    |  |  |  |
| Title -                                                                                    | Plante apply capitalization rules or upper & lower case letter Enter your abstract. Be aware of the word limit.                                                                                                    |  |  |  |
| Abstract "<br>(200.300 words)                                                              |                                                                                                    |  |  |  |
| Type of Paper Submission *                                                                 | Written with presentation                                                                                                    |  |  |  |
| Published or Unpublished *                                                                 | Outputlished     Enter the required information                                                                                                    |  |  |  |
| Copyright Rules *                                                                          | © JSAE and SAE<br>You are required to agree to JSAE copyright rules permitting to own the exclusive copyr<br>Prease see more details at the following website.<br>- for Japanese <u>IBIC/Inversited or Statisticate(copyright.out</u><br>- for Japanese <u>IBIC/Inversited or Statisticate(copyright.out</u><br>- for Japanese <u>IBIC/Inversited or S</u> |  |  |  |
| Possibility of Submission to SAE<br>Journal *                                              | All technical paper presented in the conference are eligible for selection of SAE International's Scholarly Journals. I Bite to apply for Journal selection of : © SAE © JSAE © None If you choose "JSAE", you have the option to apply for JSAE International Journal of Automotive Engineering(UAE). More information can be touring in the following websites. SAE-Journal" Ministrates are optionalized international Journal of Automotive Engineering(UAE).                                                                                                    |  |  |  |
| Ethical Guidelines *                                                                       | LXAE "Inflocitisch isse or jolveshulthors asso         If research works in your paper get Involved with human subjects, please make sure if you have obtained informed consent from the related parties.         If Yes, I have obtained.       Image: State of the state of the sta                                                                                                    |  |  |  |
| Primary Author's Information                                                               |                                                                                                    |  |  |  |
| Prefix                                                                                     | Mr.                                                                                                    |  |  |  |
| Name                                                                                       | Taro Jidosha                                                                                                    |  |  |  |
| Affiliation                                                                                | JSAE                                                                                                    |  |  |  |
| Country                                                                                    | Japan                                                                                                    |  |  |  |
| If you want to change the above info<br>Primary Author's Biography<br>(for introduction) * | mation, click " <u>User Home</u> " and change your User Information.                                                                                                    |  |  |  |
|                                                                                            | English Only.                                                                                                    |  |  |  |

## 3. To enter information about your co-author(s)

# (Step 1)

| 25th Small Engine Tech                                                                                                    | nology Conference                                                                                           | Taro Jidosha (Author)   LOGOUT                                                                                                    |
|----------------------------------------------------------------------------------------------------|----------------------------------------------------------------------------------------------------|----------------------------------------------------------------------------------------------------|
| Home > Author Home > Paper Home                                                                                                    | 😫 > Co-Authors(Edit)                                                                                        |                                                                                                    |
| AE Paper Number: 20199500                                                                                                    |                                                                                                    |                                                                                                    |
| Main Co-Authors                                                                                                    | Manuscripts Reviews Message                                                                                 | e Board                                                                                                    |
|                                                                                                    | Paper Information has been input. No                                                                        | ow, please input Co-authors' information.                                                                                                    |
| Status                                                                                                    | Entry                                                                                                    |                                                                                                    |
| Primary Author : Taro Jidosha                                                                                                    | Enter the co-author's                                                                                       | s information and click the "Submit."                                                                                                    |
| Primary Author : Taro Jidosha<br>These names must be exactly sar<br>This page will be left blank if you t                                                                                               | Enter the co-author's                                                                                       | s information and click the "Submit."                                                                                                    |
| Primary Author : Taro Jidosha<br>These names must be exactly sar<br>This page will be left blank if you t<br>Prefix (Mr./Ms./Prof./Dr.) *<br>Name *                                                     | Enter the co-author's                                                                                       | s information and click the "Submit."                                                                                                    |
| Primary Author : Taro Jidosha<br>These names must be exactly sar<br>This page will be left blank if you 1<br>Prefix (Mr/JMs/Prof./Dr.) *<br>Name *<br>Email *                                           | Enter the co-author's                                                                                       | s information and click the "Submit."                                                                                                    |
| Primary Author : Taro Jidosha<br>These names must be exactly sar<br>This page will be left blank if you 1<br>Prefix (Mr/Ms/Prof/Dr)*<br>Name*<br>Email*<br>Affiliation*                                 | Enter the co-author's                                                                                       | s information and click the "Submit."<br>() required<br>An e-mail of confirmation will be sent to the<br>registered co-author upon the submission. |
| Primary Author : Taro Jidosha<br>These names must be exactly sar<br>This page will be left blank if you 1<br>Prefix (Mr/Ms.JProf.JDr.)*<br>Name *<br>Email *<br>Affiliation *<br>JSAE Membership Number | First Middle<br>ex.) webmaster@jsae.or.jp<br>ex.) ABCDE Motor Corporation, Edo University, etc.<br>[1234567 | s information and click the "Submit."<br>() required<br>An e-mail of confirmation will be sent to the<br>registered co-author upon the submission. |

| ch Paper Enti        | ry System                   |                 |                    | Ш                                        | ELP |
|----------------------|-----------------------------|-----------------|--------------------|------------------------------------------|-----|
| 25th Small           | Engine Techno               | logy Cor        | ference            | Taro Jidosha (Author)   LOGO             | UT  |
| Home > Author H      | lome > Paper Home >         | Co-Authors      |                    |                                          |     |
| AE Paper Numb        | er: 20199500                |                 |                    |                                          | _   |
| Main                 | Co-Authors                  | Manuscripts     | Reviews            | Message Board                            |     |
|                      |                             |                 | The Co-authors' in | formation has been edited successfully.  | 1   |
| Status         Entry |                             |                 |                    |                                          |     |
| Primary Author       | : Taro Jidosha Aff          | iliation : JSA  |                    |                                          |     |
| * The name of pr     | imary author(it is "you") c | an be edited in | this page.         |                                          |     |
| Co-authors           |                             |                 |                    |                                          |     |
| These names mu       | ist be exactly same as the  | e ones written  | in your paper.     | Click here to add co-author(s) if needed | d.  |
| #                    | Name                        | Prefix          | Affiliation        |                                          |     |
| 1 Hanako Jid         | osha                        | Ms.             | JSAE               |                                          | 1   |
|                      |                             |                 | (                  | Add More Co-Author                       |     |

#### 4. To submit your draft manuscript

### (Step 1)

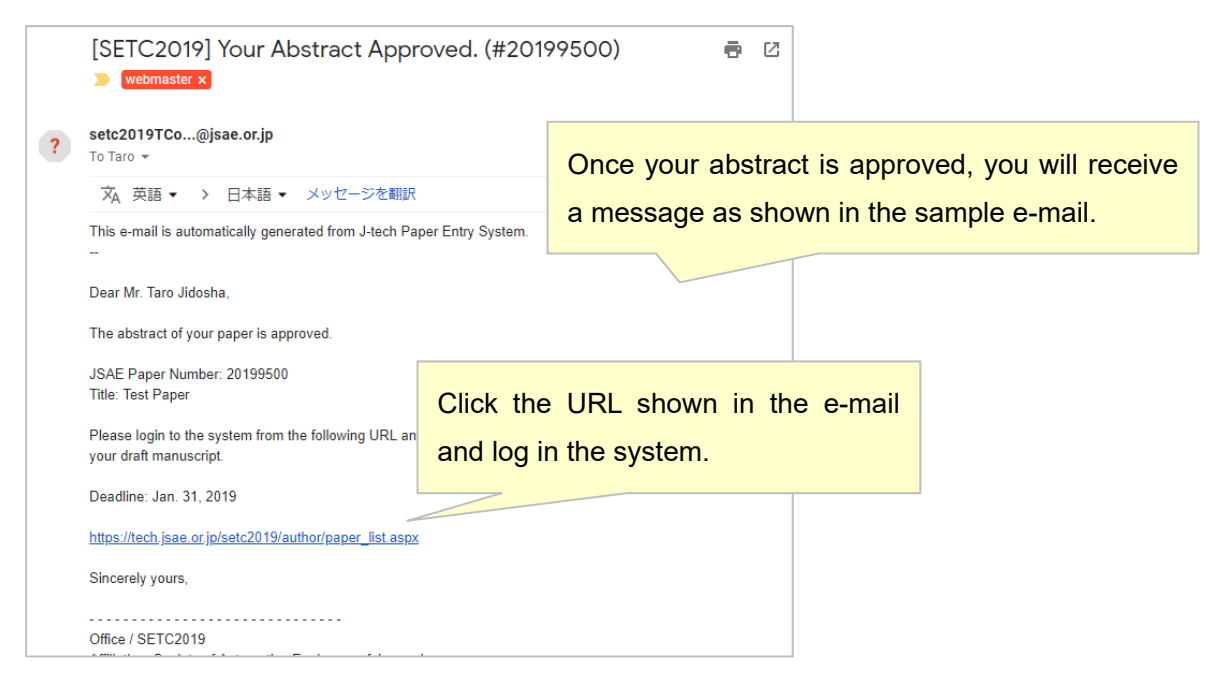

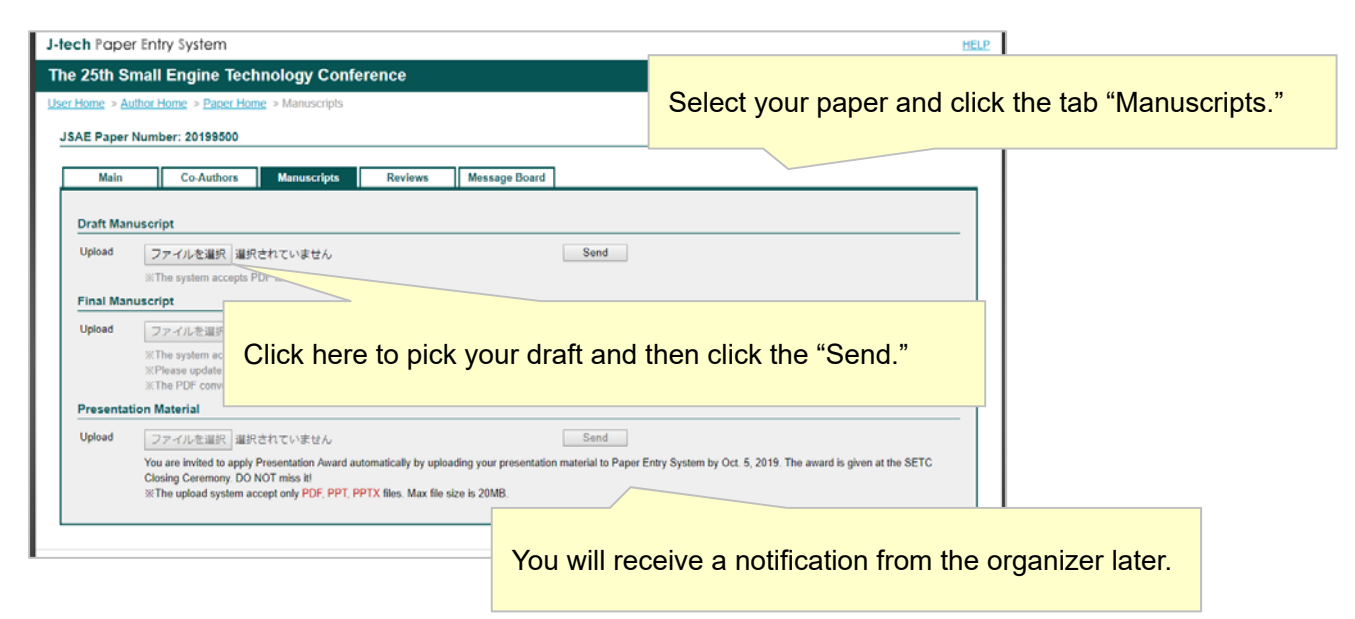

#### 5. To confirm the results of the review

### (Step 1)

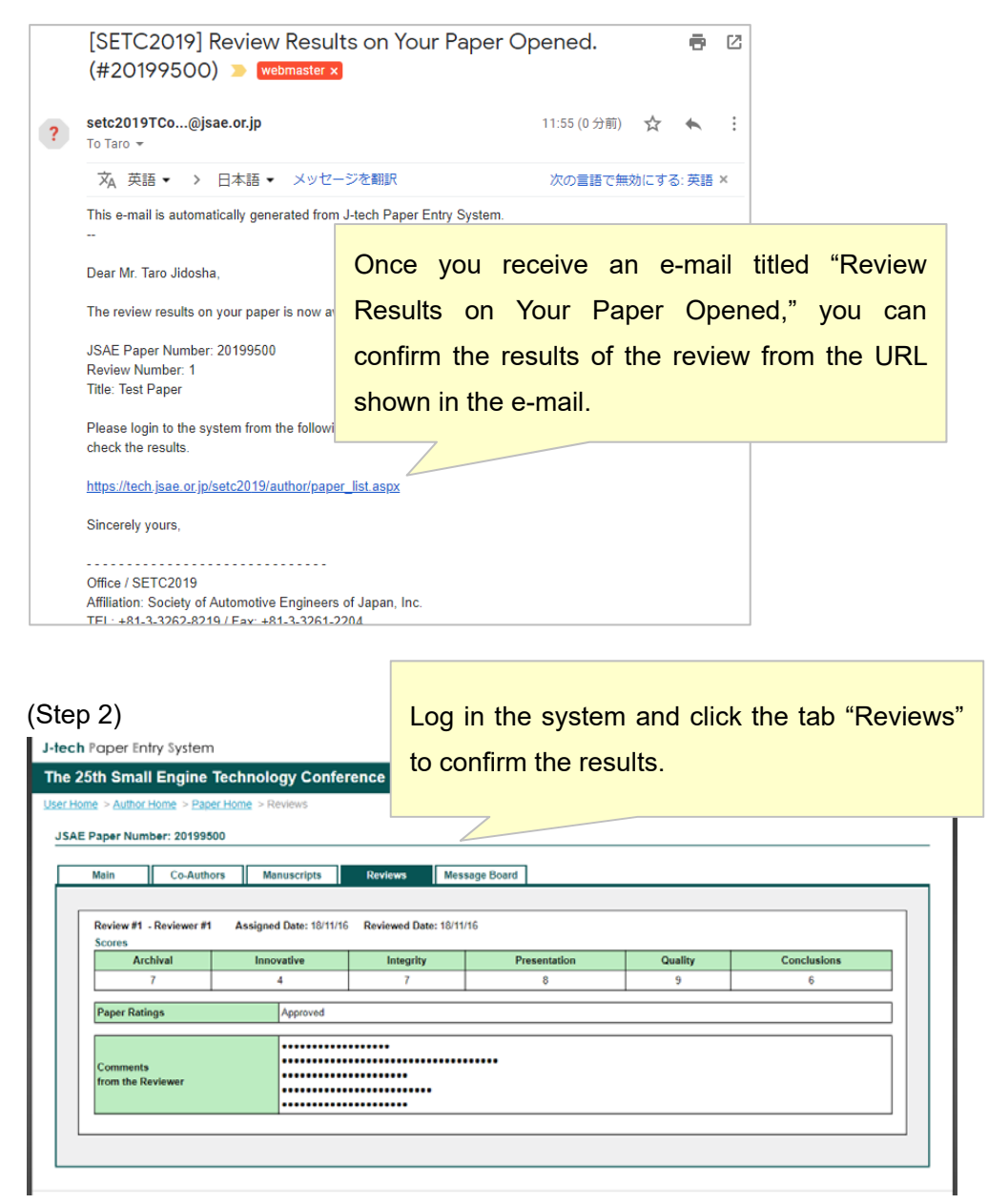

#### 6. To modify your draft manuscript

### (Step 1)

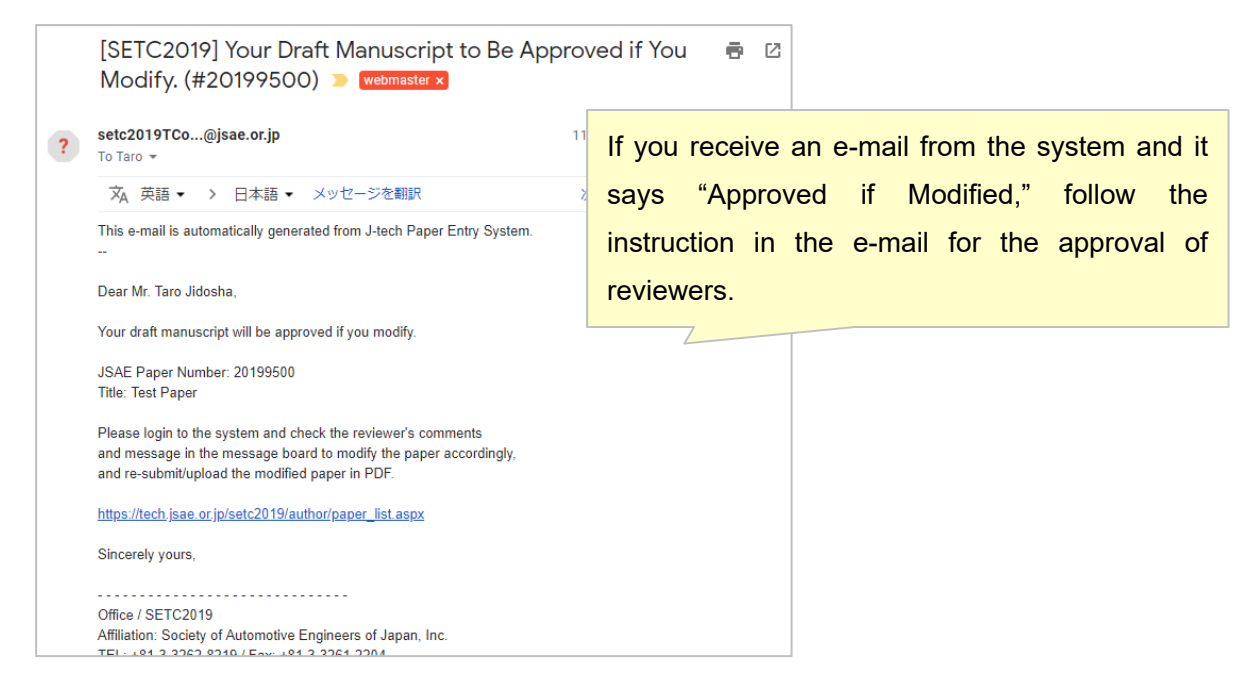

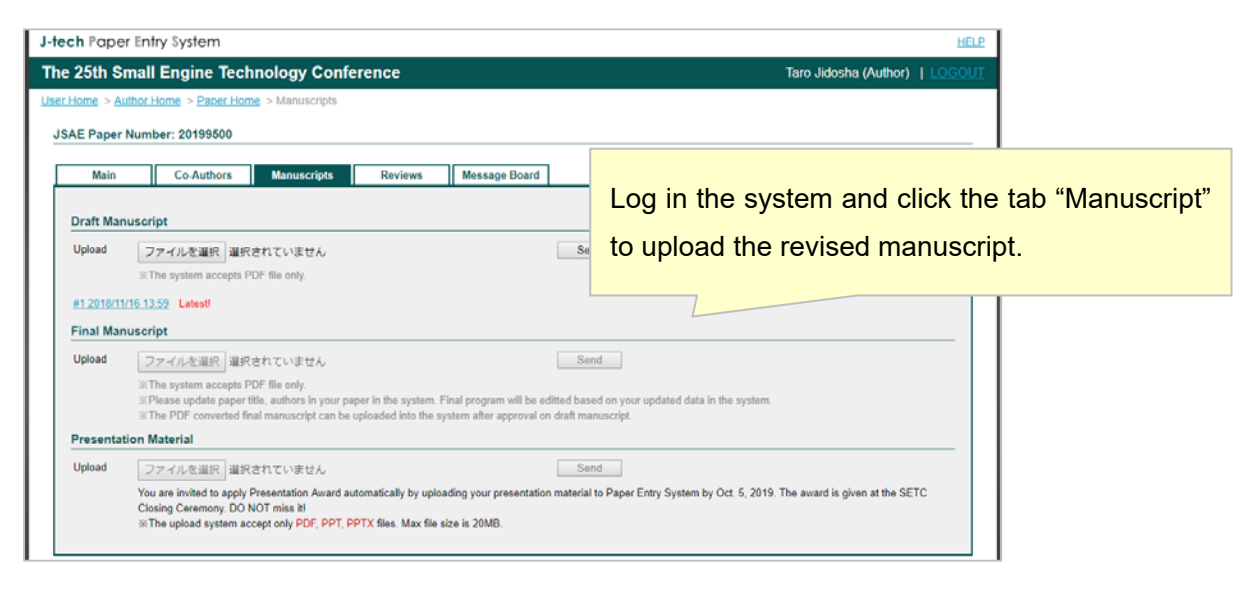

#### 7. To submit the final manuscript

#### (Step 1)

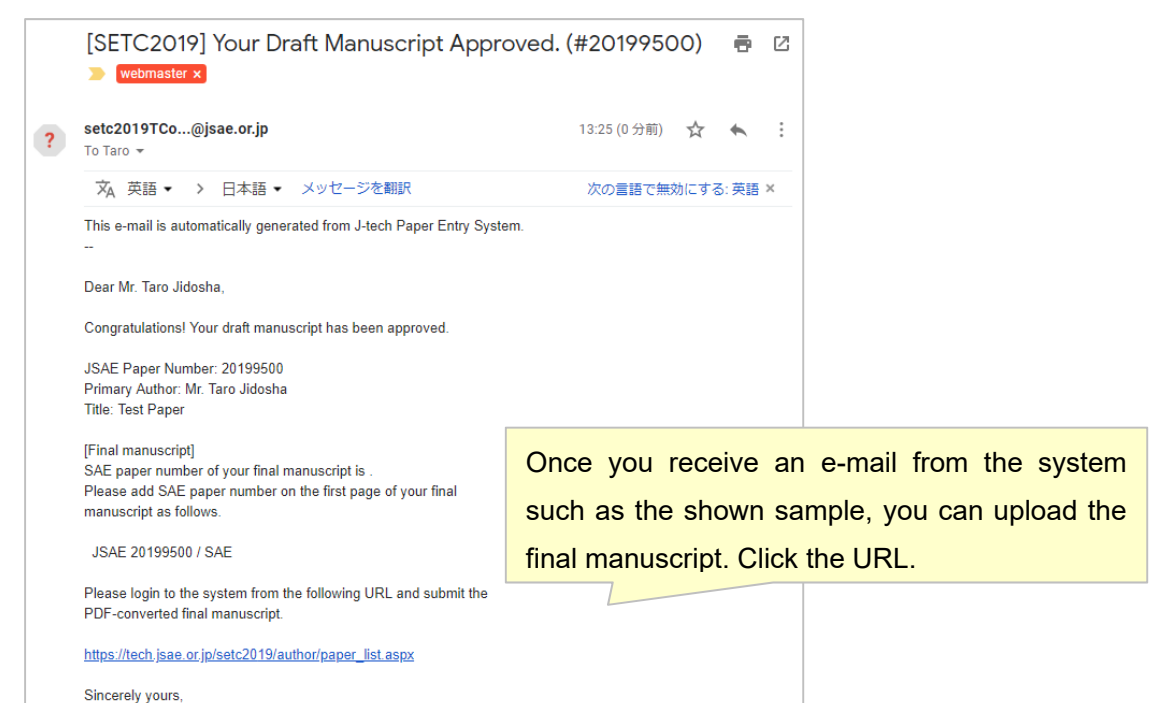

## (Step 2)

| ch Pape                              | r Entry System                                                                                                    | HELP                                         |
|--------------------------------------|----------------------------------------------------------------------------------------------------|----------------------------------------------|
| E 25th Sr<br>Home > Au<br>AE Paper I | nall Engine Technology Conference<br>Inor Home ><br>Number: 201<br>Click the tab "Manuscript" to                                                                                                    | submit the final manuscript.                 |
| Main                                 | Co-Authors Manuscripts Reviews Message Board                                                                                                    |                                              |
| Draft Man                            | uscript                                                                                                    |                                              |
| Upload                               | ファイルを選択   選択されていません<br>※The system accepts PDF file only.                                                                                                    | Send                                         |
| #1 2018/11/<br>Final Man             | 15.13.59 Latesti<br>uscript                                                                                                    |                                              |
| Upload                               | ファイルを選択 選択されていません                                                                                                    | Send                                         |
|                                      | Please check that the information on the final manuscript is equal to the data on the Paper<br>(The data on the system is used for the Final Program)                                                                                                    | Entry System.                                |
|                                      | Title: Test Paper<br>Primary Author: Mr. Taro Jidosha (JSAE)<br>Co-Authors:<br>#1 Ms. Hanako Jidosha (JSAE)                                                                                                    | rd the data.                                 |
|                                      | INThe system accepts PDF file only.<br>INThe system accepts PDF file only.<br>INThe system accepts PDF file only.<br>INThe System accepts and the system after approval on<br>INTHE PDF converted final manuscript can be uploaded into the system after approval on | Check and see if the information on the fina |
| Presentat                            | ion Material                                                                                                    | manuscript is equal to the data on the Pape  |
| opioad                               | ファイルを強化 JastRされていません<br>You are invited to apply Presentation Award automatically by uploading your presentation<br>Closing Ceremony. DO NOT miss N<br>※The upload system accept only PDF, PPT, PPTX files. Max file size is 20MB.                                   | Entry System.                                |

If you have any question, contact the office on the Message Board of the Paper Entry System.